### ИНСТРУКЦИЯ ПО ЭКСПЛУАТАЦИИ

системы визиографии Sopix<sup>2</sup>

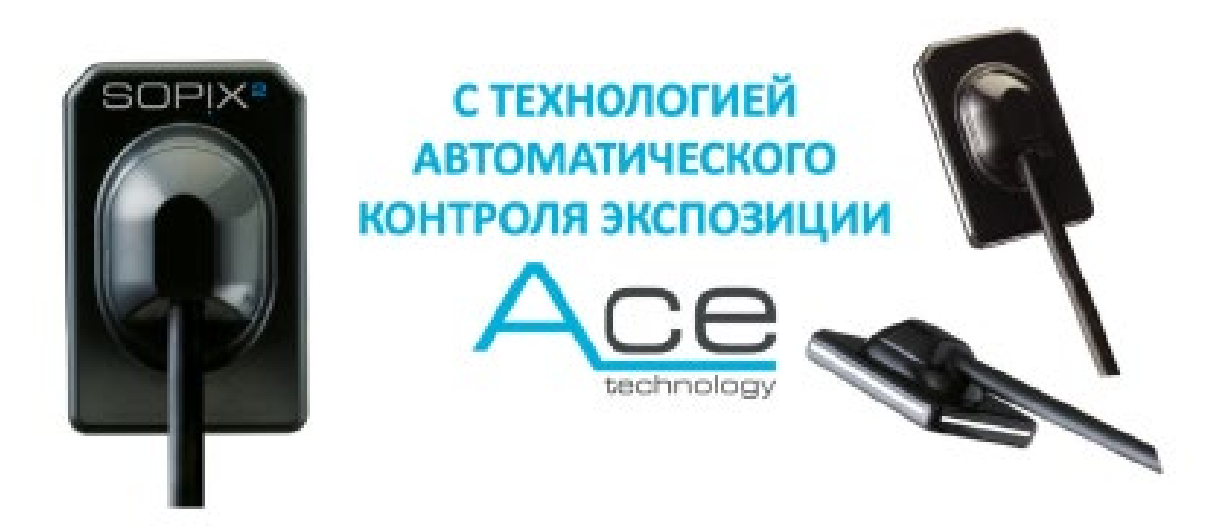

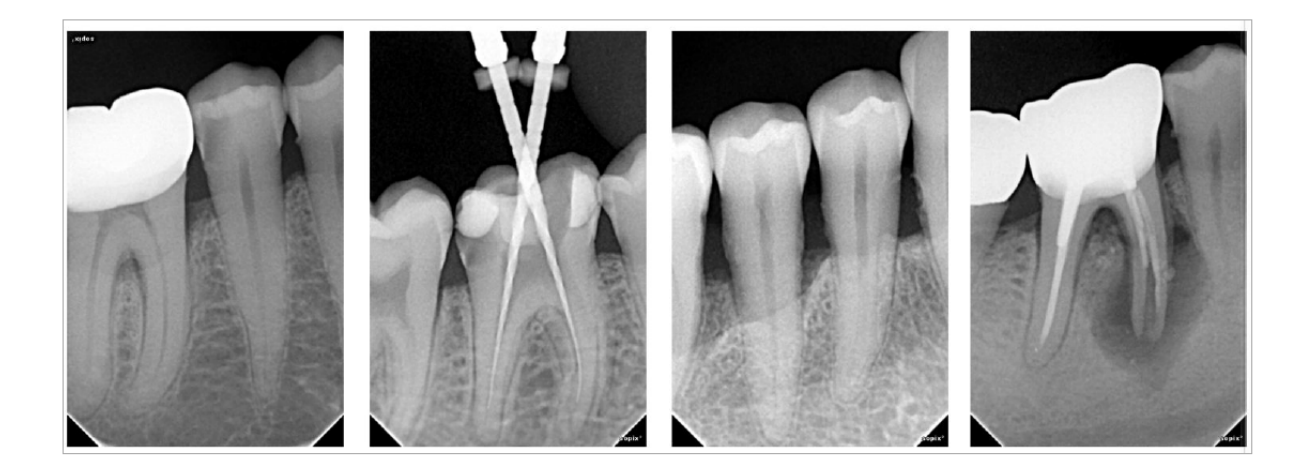

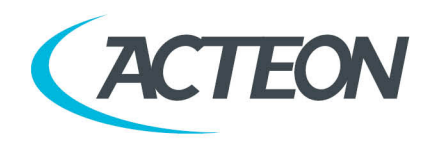

 SATELEC | A company of ACTEON Group | 17, av. Gustave Eiffel | BP 30216 | 33708 Merignac cedex | France

 Tel. +33 (0) 556 34 06 07 | Fax +33 (0) 556 34 92 92 | satelec@acteongroup.com

 S.A.S. au capital de 1 309 548 euros | R.C. Bordeaux B 782 016 240 | N° intracommunautaire FR 39 782 016 240

### Содержание

| Предисловие.                 | 3  |
|------------------------------|----|
| Презентация системы          | 3  |
| Предостережения.             | 4  |
| Стандарты и настройки.       | 5  |
| Конфигурация системы.        | 8  |
| Установка и подключение      | 9  |
| Использование                | 16 |
| Обслуживание.                |    |
| Послепродажное обслуживание. | 19 |
| Технические характеристики   | 21 |
|                              |    |

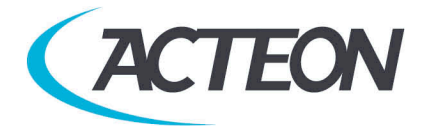

## 1. Предисловие

Перед использованием системы рекомендуется внимательно прочесть руководство по эксплуатации для правильного пользования системой. Относитесь внимательно к сообщениям ВНИМАНИЕ, ПРЕДУПРЕЖДЕНИЕ, НА ЗАМЕТКУ.

ВНИМАНИЕ: Сообщение обозначает риск, который может присутствовать и повредить безопасности системы. ПРЕДУПРЕЖДЕНИЕ: Сообщение может относиться к инцидентам, мешающим работе системе визиографии. НА ЗАМЕТКУ: Сообщение обозначает некоторые важные особенности при установке и работе системы.

### 2. Презентация системы

#### 2.1. Функции и характеристики

Sopix<sup>2</sup> является стоматологической системой визиографии. Сенсор (расположенный во рту пациента, как и пленка) делает, благодаря используемой в нем технологии CMOS, снимки, с помощью рентгенаппаратов. Затем, он переводит данные в контрольный блок, к которому подключен, передает информацию на компьютер и выводит снимки на экран монитора.

Все снимки, сделанные при помощи Sopix<sup>2</sup>, могут быть активизированы в памяти благодаря ПО Sopro Imaging, поставляемому вместе с системой. Это ПО сохраняет, обрабатывает и выводит снимки, сделанные системой Sopix<sup>2</sup>.

Эксклюзивная технология А.С.Е<sup>тм</sup> (Автоконтроль экспозиции), разработанная SOPRO, наделяет систему обширной функциональностью. Эта система анализирует радиацию в реальном времени, поэтому нет риска передержки времени экспозиции.

#### 2.2. Список частей

Система визиографии Sopix<sup>2</sup> состоит из следующих частей:

• Сенсор, с интегрированным контроллером и кабелем. Общая длина 3.70 м.

- Держатель сенсора.
- 10 чехлов для сенсора.
- Диск с ПО SOPRO Imaging.
- Многоязычные инструкции по эксплуатации.
- Руководство по быстрому запуску.

#### НА ЗАМЕТКУ:

"Прибор разработан для использования только с аксессуарами SOPRO для гарантии максимальной безопасности пациента. Использование неоригинальных аксессуаров может привести к повреждению прибора и нанести вред пациенту."

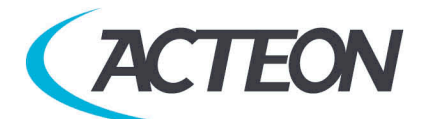

## 3. Предостережения

#### 3.1. Инструкции по безопасности

• Следуйте требованиям по работе и хранению и оберегайте Sopix<sup>2</sup> от пыли.

• Не вскрывайте прибор и не модифицируйте его.

• Никогда не вставляйте в прибор металлические предметы во

избежание короткого замыкания, электроудара и разряда.

• Не помещайте прибор во влажную среду и не лейте на него жидкость.

• Всегда отключайте от электросети компьютер, к которому

подключен Sopix<sup>2</sup> на время, в которое прибор не будет использоваться.

• Используйте только кабели, поставляемые с Sopix<sup>2</sup>.

#### 3.2. Рабочая среда

Обратитесь к части 10 «Технические характеристики».

#### 3.3. Транспортировка и хранение

Обратитесь к части 10 «Технические характеристики».

#### 3.4. Предостережения при использовании сенсора

При использовании сенсоров необходимо следовать некоторым указаниям:

- Вы должны аккуратно держать сенсор.
- Вы должны использовать гигиенические чехлы сенсора для каждого пациента.
- Вы должны правильно располагать сенсор.
- Вы должны дезинфицировать сенсор.
- Вы должны помещать сенсор на держатель.
- Не кладите сенсор в автоклав.
- Не роняйте сенсор.
- Не держите сенсор щипцами.
- Не держите сенсор за кабель.
- Не наступайте и не скручивайте кабель.
- Пациент не должен кусать сенсор или кабель.
- Не погружайте сенсор в жидкость.
- Не вскрывайте сенсор или контроллер.
- Не используйте предохранители сенсора кроме тех, которые требуются.
- Не используйте абразивные вещества для чистки сенсора.

#### 3.5.Предостережения при использовании порта USB

Большинство материнских плат используют 2 USB канала. Каждый канал имеет 2 USB порта для подключения устройств.

#### ПРЕДУПРЕЖДЕНИЕ:

Рекомендуется занять один канал USB целиком для системы визиографии. Это увеличит скорость передачи данных для Sopix<sup>2</sup>.

#### 3.6. Электромагнитная защита и электромагнитные разряды

Электромагнитная совместимость (СЕМ) это возможность прибора работать в электронной окружающей среде. Несмотря на то, что система

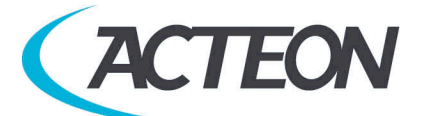

разработана для работы в электронной окружающей среде, нет гарантии, что помехи не возникнут при установке системы.

Если прибор создает помехи с радиооборудованием при включении и выключении его, пользователь должен сделать нижеследующее во избежание данной ситуации:

- Поменять направление принимающей антенны.
- Поменять местоположение прибора относительно приемника.
- Убрать компьютер от приемника.

Система Sopix<sup>2</sup> разработана для работы в домашних условиях, класса В Группы 1, в соответствии со стандартом CISPR11.

#### 3.7. Электростатические помехи

Сильные электростатические разряды могут отключить Sopix<sup>2</sup> от порта USB компьютера.

В большинстве случаев Sopix<sup>2</sup>

справляется с этим сама. В любом

случае, желательно сделать следующее:

- Установить крышку на сенсор Sopix<sup>2</sup>
- Перед установкой прибора снять с себя статический разряд,

прикоснувшись к любому металлическому предмету перед использованием системы.

### 4. Стандарты и настройки

# 4.1. Совместимость со стандартами и настройками, совместимость с европейскими директивами

Система Sopix<sup>2</sup> совместима с европейской директивой 93/42/ЕЕС касательно медицинских приборов.

SOPRO гарантирует, что прибор прошел все тесты и отвечает стандартам по электронным приборам(IEC 60601-1) и электромагнитной совместимости (IEC 60601-1-2).

#### Активность прибора

Как и любое медицинское оборудование, прибор соответствует нормам активности. В случае серьезной неисправности, производитель, а также компетентные органы должны быть оповещены об этом.

#### Утилизация системы

Прибор имеет на себе символ ликвидации в соответствии с директивой 2002/96/ЕС (DEEE or WEEE).

При правильной ликвидации прибора вы защитите окружающую среду и здоровье людей.

Символ на приборе говорит о том, что прибор нельзя выбрасывать вместе с домашним мусором. Для утилизации его необходимо отнести в центр ликвидации и переработки электронного оборудования.

При установке в любой стране должны соблюдаться стандарты этой страны. Для детальной проработки вопросов касательно работы, ликвидации и переработки свяжитесь с вашим дистрибьютором.

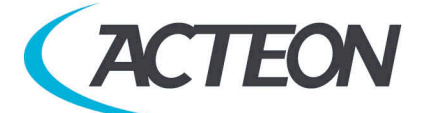

#### НА ЗАМЕТКУ:

Во избежание загрязнения окружающей среды будьте уверены в том, что прибор будет ликвидирован и переработан как особый мусор.

### Электромагнитная совместимость

| Помехоустойчивость                                                                  |                                                                                                    |                                                                                                    |                                                                                                    |  |
|-------------------------------------------------------------------------------------|----------------------------------------------------------------------------------------------------|----------------------------------------------------------------------------------------------------|----------------------------------------------------------------------------------------------------|--|
| Sopix <sup>2</sup> предназначена д<br>нижеприведенной табл<br>Пользователь должен у | оріх <sup>2</sup> предназначена для использования в электромагнитной среде, указанной в<br>ижеприведенной таблице.<br>ользователь должен убедиться, что Sopix <sup>2</sup> используется в такой среде.<br>СЕІ 60601 |                                                                                                    |                                                                                                    |  |
| Сопротивляемость                                                                    | CEI 60601<br>Severity<br>level                                                                                                    | Допустимый<br>уровень                                                                                             | Требования                                                                                                    |  |
| Электростатический<br>разряд EN 61000-4-2                                           | $\pm$ 6 kV when<br>in contact $\pm$ 8<br>kV in the air                                                                                                    | $\pm 6 \text{ kV} \pm 8 \text{ kV}$                                                                               | Полы должны быть цементными, деревянными или<br>кафельными<br>Если полы покрыты синтетическим материалом,<br>уровень влажности должен быть не более 30%                                                                                                    |  |
| Кабели питания<br>EN 61000-4-4                                                      | $\pm$ 2 kV for the<br>feed cables $\pm$<br>1 kV for the<br>input/output<br>cables                                                                                                    | $\pm 2 \text{ kV} \pm 1 \text{ kV}$                                                                               | Качество электросети должно соответствовать<br>больничным или коммерческим условиям (больница,<br>клиника).                                                                                                    |  |
| Короткое замыкание EN<br>61000-4-5                                                  | Differential<br>mode ± 1 kV<br>Common<br>mode ± 2 kV                                                                                                    | ± 1 kV N.A.                                                                                                    | Качество электросети должно соответствовать<br>больничным или коммерческим условиям (больница,<br>клиника).                                                                                                    |  |
| Перебои с<br>электропитанием<br>EN 61000-4-11                                       | • <5% U <sub>T</sub> -<br>for 10 ms •<br>40% U <sub>T</sub> - for<br>100 ms • 70%<br>U <sub>T</sub> - for 500<br>ms • <5% U <sub>T</sub><br>- for 5 s                                                               | <5% U <sub>T</sub> 10 ms<br><40% U <sub>T</sub> 100<br>ms <70% U <sub>T</sub><br>500 ms <5% U <sub>T</sub><br>5 s | Качество электросети должно соответствовать<br>больничным или коммерческим условиям.<br>Если использование Sopix <sup>2</sup> требует работы при сбоях в<br>электросети, необходимо, чтобы прибор работал от<br>альтернативного источника питания (UPS, и т. д.). |  |
| Магнитные поля<br>электросетей с частотой<br>(50/60 Hz)                             | 3 A/m                                                                                                    | 3 A/m                                                                                                    | Качество электросети должно соответствовать<br>больничным или коммерческим условиям (больница,<br>клиника).                                                                                                    |  |

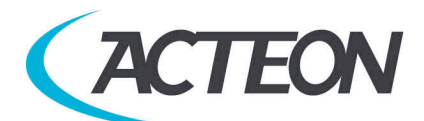

Рекомендованные расстояния между портативными RF передатчиками и системой Sopix<sup>2</sup>

> Пользователь Sopix<sup>2</sup> может предотвратить электромагнитные помехи при соблюдении дистанции между переносными радиочастотными передатчиками и Sopix<sup>2</sup> в соответствии с выходной мощностью, указанной в нижеследующей таблице.

|                                   | Дистанция в метрах (п       | n) в соответствии с частото | йпередатчиков         |
|-----------------------------------|-----------------------------|-----------------------------|-----------------------|
| Макс. мощность<br>передатчика (W) | 150 kHz to 80 MHz           | 80 MHz to 800 MHz           | 800 MHz to 2,5<br>GHz |
|                                   | d = 1,16kl $P$              | d = 1, 16kl $P$             | d = 2,33kl $P$        |
| 0.01                              | 0.116                       | 0.116                       | 0.233                 |
| 0.1                               | 0.366                       | 0.366                       | 0.736                 |
| 1                                 | 1.16                        | 1.16                        | 2.33                  |
| 10                                | 3.66                        | 3.66                        | 7.36                  |
| 100                               | 11.6                        | 11.6                        | 23.3                  |
| Для передатчик                    | ков с макс. мощностью, не у | казанной выше, рекомендуе   | емая дистанция в      |

метрах(m) может быть подсчитана с учетом частоты передатчика, где Р является макс. мощностью передатчика в ваттах(W)в соответствии с производителем.

#### 4.2. Обозначения и стандартизованные символы

Индикаторы на контроллере обозначают the Sopix<sup>2</sup> в соответствии с международными стандартами.

Этот символ говорит о том, что прибор имеет тип BF защиты от элетроконтактов.

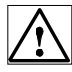

Прочтите инструкцию.

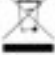

Электрическое и электронное оборудование, маркировка после 01/August/2005.

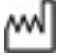

Дата изготовления.

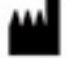

Производитель

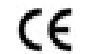

**СЕ** 0459 Совместимость с директивой 93/42/ЕЕС касательно мед. оборудования.

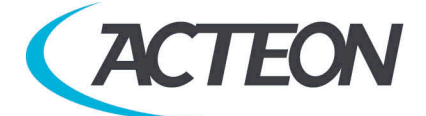

# 5. Конфигурация системы

#### 5.1. Требуемая конфигурация компьютера

Для использования системы Sopix<sup>2</sup> вы должны быть уверены, что компьютер и комплектующие не исчерпали свой срок службы. Также они должны удовлетворять следующим требованиям:

|              | Мин.требования                          | Рекомендуемые требования               |
|--------------|-----------------------------------------|----------------------------------------|
| OC           | Windows XP Pro SP2                      | Windows 10 Professional 64 bit         |
| Процессор    | Intel <sup>®</sup> Pentium IV – 1.3 GHz | Intel <sup>®</sup> Core i5             |
| Память       | 512 MB                                  | 8 GB                                   |
| Жесткий диск | 80 GB                                   | 320 GB                                 |
| USB порты    | 2 x USB2.0                              | 4 x USB 2.0                            |
| Видеокарта   | видеокарта 32 MB RAM                    | видеокарта с чипсетом Nvidia<br>GT\GTX |
| USB Чипсет   | Intel или NEC                           | Intel или NEC                          |
| Разрешение   | 1024 x 768                              | 1024 х 768 и выше                      |
| Стандарт     | IEC 60950                               | IEC 60601-1                            |

|              | Мин.требования                  | Рекомендуемые требования |
|--------------|---------------------------------|--------------------------|
| Компьютер    | MacBook Pro 13.3" or iMac 21.5" | iMac 27"                 |
| OC           | macOS High Sierra               | macOS Catalina           |
| Процессор    | Intel core i5                   | Intel core i7            |
| Память       | 4 Gb                            | 8 GB                     |
| Жесткий диск | 80 GB                           | 320 GB                   |
| USB порты    | 2 x USB2.0                      | 5. x USB 2.0             |

#### ВНИМАНИЕ:

Если Вы планируете работать на компьютерах с MAC OS, Вам необходимо заказывать радиовизиограф SOPIX с программным обеспечением SOPRO Imaging под MAC OS.

#### 5.2. Программное обеспечение

Sopix<sup>2</sup> комплектуется ПО Sopro Imaging, работающим на Windows OS и MAC OS. Это ПО сохраняет, обрабатывает и выводит снимки, сделанные системой Sopix<sup>2</sup>. Sopro Imaging также может взаимодействовать со сторонним программным обеспечением (для управления стоматологической практикой, для обработки изображений). За дополнительной информацией свяжитесь с дистрибьютором.

#### Совместимость с рентген генераторами

Sopix<sup>2</sup> совместим почти со всеми интраоральными рентген-аппаратами. Но, все же, мы рекомендуем X-Mind AC/DC, так как они лучше всего адаптированы к Sopix<sup>2</sup> и имеют лучшую производительность с данной системой.

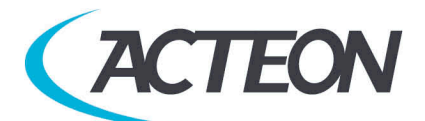

### 6. Установка и подключение

#### 6.1. Установка ПО SOPRO IMAGING

• Вставьте диск Sopro Imaging в CD-ROM (запустится автоматически).

#### ПРЕДУПРЕЖДЕНИЕ:

*Если CD-ROM не запускается автоматически или у Вас установлена ОС windows SP1, следуйте следующим инструкциям:* 

- Главное меню > Выполнить.

- Напишите D:\setup.exe (Замените D диском с CD).

- Нажмите ОК. Файл установится. Следуйте дальнейшим указаниям.

#### НА ЗАМЕТКУ:

Нажав «Проводник CD-ROM» вы войдете в каталог диска, на котором есть все, что записано на диск CD-ROM.

В корневом каталоге CD-ROM есть файлы, автоматически или вручную запускающие программу:

- В директории «Документ» и его субдиректориях есть все документы касательно ПО SOPRO Imaging и системы Sopix<sup>2</sup> system; Эти документы в формате PDF. Убедитесь что Acrobat Reader у вас установлен.

- Директория Drivers содержит драйвера для Sopro Imaging (Sopix, камеры SOPRO USB 1 и USB 2, защитный ключ).

- Директория Sopro Imaging содержит установочную программу Sopro Imaging. - Директория «Инструменты» содержит Microsoft Direct X 9.0 с и ADOBE Acrobat Reader.

Для максимальной работоспособности ПО SOPRO Imaging, надо установить DirectX 9.0с. Для этого нажмите «Установить DirectX 9.0с» и следуйте инструкциям. DirectX 9.0с это продукт Microsoft®. Если возникнут трудности при установке, обратитесь к меню помощи.

Для обеспечения совместимости со всеми установленными системами было решено сделать документы на CD-ROM в формате PDF. Этот формат, разработанный ADOBE®, можно прочесть при помощи Acrobat Reader.

Если Acrobat Reader не установлен, нажмите «

Установить Acrobat Reader», и следуйте инструкциям. Acrobat Reader это продукт

*ADOBE*®. Если возникнут трудности при установке, обратитесь к меню помощи. Если CD-ROM не запускается автоматически или OC windows SP1, следуйте следующим инструкциям:

- Главное меню -> Выполнить.

- Hanuuume D:\setup.exe (Замените D диском с CD).

- Нажмите ОК. Файл установится. Следуйте дальнейшим указаниям.

• Откроется диалоговое окно – это главное меню установки программы Sopro Imaging.

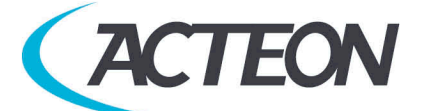

• Нажмите «Установить Sopro Imaging». Откроется окно, выберите язык.

| PRO Imaging 2.40 Setup - InstallShield Wi | izard   |       | - |         | ×  |
|-------------------------------------------|---------|-------|---|---------|----|
| ыбор языка                                |         |       |   | Citra I |    |
| Выберите нужный язык из списка.           |         |       |   | 2       |    |
| ได้แตกแกรมนักรรณ์                         |         |       |   |         |    |
| Испанский                                 |         |       |   |         | ^  |
| Итальянский                               |         |       |   |         |    |
| Каталанский                               |         |       |   |         |    |
| Китайский (Традиционный)                  |         |       |   |         |    |
| Китайский (Упрощенный)                    |         |       |   |         |    |
| Корейский                                 |         |       |   |         |    |
| Немецкии                                  |         |       |   |         |    |
| Порьский                                  |         |       |   |         |    |
| Португальский (Бразильский)               |         |       |   |         |    |
| Португальский (стандартный)               |         |       |   |         |    |
| Румынский                                 |         |       |   |         |    |
| Русский                                   |         |       |   |         |    |
| Сепбский (кипиллица)                      |         |       |   |         |    |
| - NCL (- L)                               |         |       |   |         |    |
| alionielu                                 |         |       |   |         |    |
|                                           | < Hazan | Лалее |   | Отма    |    |
|                                           | Спазад  | далее |   | OTHE    | na |

• Выберите необходимые компоненты для установки и нажмите «Далее» (Обязательно нужно выбрать «SOPRO Imaging» и драйвера «Sopix/Sopix2)

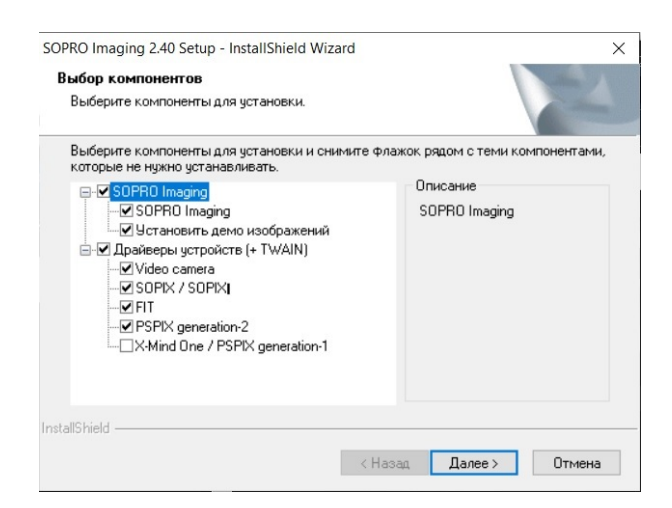

• Откроется диалоговое окно проверки совместимости Вашего компьютера минимальным системным требованиям SOPRO Imaging. Закройте диалоговое

| Minimum P  | aquiromonte y 2 25 1          | ×                                                                                             |
|------------|-------------------------------|-----------------------------------------------------------------------------------------------|
| TO GET MOR | EINFORMATION PLACE            | THE MOUSE POINTER OVER EACH SECTION                                                           |
|            | Windows version               | SYSTEM                                                                                        |
| bo at      | System<br>Processor           | <ul> <li>✓ Windows to</li> <li>✓ 64 bits</li> <li>✓ Intel(R) Core(TM) i5-8265U CPU</li> </ul> |
|            | System RAM                    | 2441 MB free / 8043 MB                                                                        |
|            | Resolution<br>Total Video RAM | VINE0<br>VINE0<br>VINE0<br>VINE0                                                              |
|            | System disk                   |                                                                                               |
| 4          | USB 2.0 support               | V ok                                                                                          |
|            | Power supply                  | Plugged and OK                                                                                |
|            |                               |                                                                                               |

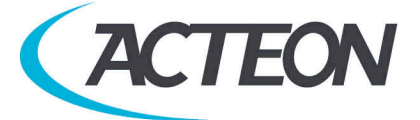

окно, и продолжайте установку.

• В открывшемся диалоговом окне нажмите «Установить» для установки программы и драйверов.

| SOPRO Imaging 2.40 Setup - InstallShield V                                  | Vizard                                   | ×                |
|-----------------------------------------------------------------------------|------------------------------------------|------------------|
| Готова к установке программы<br>Программа готова к началу установки.        |                                          | A.               |
| Нажмите кнопку 'Установить', чтобы на                                       | чать установку.                          |                  |
| Чтобы просмотреть или изменить пара<br>Нажмите кнопку 'Отмена' для выхода и | метры установки, нажмите<br>з программы. | екнопку 'Назад'. |
|                                                                             |                                          |                  |
|                                                                             |                                          |                  |
|                                                                             |                                          |                  |
|                                                                             |                                          |                  |
|                                                                             |                                          |                  |
| InstallShield                                                               |                                          |                  |
|                                                                             | < Назад Устано                           | вить Отмена      |

• В следующем диалоговом окне программа попросит Вас установить элементы Microsoft Visual, необходимые для работы SOPRO Imaging. Нажмите «Установить»

| Состояние            | Требование                                                                                                    |
|----------------------|----------------------------------------------------------------------------------------------------|
| Эжидание<br>Эжидание | Microsoft Visual C++ 2012 Redistributable (x86) - 11.0.61050<br>Microsoft Visual C++ 2015 Redistributable (x86) - 14.0.23026 |
| Ожидание             | Microsoft Visual C++ 2013 Redistributable (x86) - 12.0.30501                                                                 |
|                      |                                                                                                    |
|                      |                                                                                                    |
|                      |                                                                                                    |
|                      |                                                                                                    |
|                      |                                                                                                    |

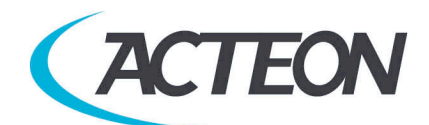

• В открывшемся диалоговом окне нажмите «Далее»

| 🛃 Sopro Imaging - InstallShield | Wizard X                                                                                                    |
|---------------------------------|----------------------------------------------------------------------------------------------------|
| 2                               | Вас приветствует программа InstallShield<br>Wizard для Sopro Imaging<br>Программа InstallShield(R) Wizard выполнит установку Sopro<br>Imaging на компьютер. Для продолжения нажмите кнопку<br>"Далее". |
|                                 | ПРЕДУПРЕЖДЕНИЕ: Данная программа защищена законами об<br>авторских правах и международными соглашениями.                                                                                               |
|                                 | < Назад Далее > Отмена                                                                                                    |

• Откроется диалоговое окно. Вам нужно ознакомиться и принять лицензионное соглашение. Для этого выберите пункт «Я принимаю условия лицензионного соглашения» и нажмите «Далее».

| Лицензионное соглашение<br>Пожалуйста, внимательно прочтите сле                                                                                                    | адующее лицензионное соглашени                                                                                                    | 1e.                                            |
|----------------------------------------------------------------------------------------------------|----------------------------------------------------------------------------------------------------|------------------------------------------------|
| л                                                                                                    | ицензия                                                                                                    | ^                                              |
| Ha «Sopro                                                                                                    | Imaging» Software                                                                                                    |                                                |
| Покупатель именуемый в дал                                                                                                    | ьнейшем «Пипензиат»                                                                                                    |                                                |
| токупатель, именуемый в дал                                                                                                    | внеишем «лицензиат»                                                                                                    |                                                |
| безоговорочно принимает все                                                                                                    | положения, прописанны                                                                                                    | DIE B                                          |
| безоговорочно принимает все<br>настоящей лицензии, и обязуе                                                                                                    | положения, прописанные<br>тся в дальнейшем собл                                                                                                    | ые в<br>юдать их при                           |
| Токупатся, и менуемый в дал<br>5езоговорочно принимает все<br>частоящей лицензии, и обязує<br>чажатии кнопки «принимаю»,<br>использовании продукта «Sopi                                                                                                    | положения, прописанны<br>ется в дальнейшем собл<br>установке, копировании<br>ro Imaging» Software, имен                                                    | ые в<br>юдать их при<br>или любом<br>нуемой в  |
| токупатся и лиценуемым в дал<br>безоговорочно принимает все<br>настоящей лицензии, и обязує<br>нажатии кнопки «принимаю»,<br>использовании продукта «Sop<br>                                                                                                | положения, прописанны<br>тся в дальнейшем соби<br>установке, копировании<br>ro Imaging» Software, иМен<br>лашения                                          | ые в<br>юдать их при<br>или любом<br>нуемой в  |
| токупатся, и менуемы в дал<br>безоговорочно принимает все<br>настоящей лицензии, и обязуе<br>нажатии кнопки «принимаю»,<br>использовании продукта «Sop<br>                                                                                                  | оположения, прописанны<br>положения, прописанны<br>этся в дальнейшем сойн<br>установке, копировании<br>ro Imaging» Software, имен<br>лашения<br>соглашения | ые в<br>нюдать их при<br>или любом<br>нуемой в |
| Покупатся и у именуемый в дал<br>безоговорочно принимает все<br>настоящей лицензии, и обязує<br>нажатии кнопки «принимаю»,<br>использовании продукта «Sopi<br>© Я принимаю условия лицензионного сог<br>Эя не принимаю условия лицензионного<br>stallShield | положения, прописанны<br>ется в дальнейшем собл<br>установке, копировании<br>ro Imaging» Software, ИМен<br>лашения<br>соглашения                           | ые в<br>нюдать их при<br>или любом<br>нуемой в |

• По умолчанию, ПО SOPRO Imaging установится в директорию «C:\Program Files\Sopro Imaging». Вы можете изменить директорию установки ПО нажав «Изменить».

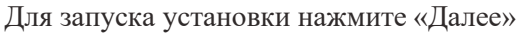

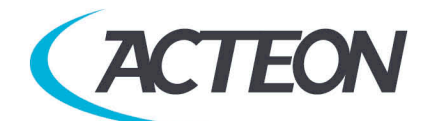

| Папка на<br>Нажмит<br>"Измени | naging - instalisnield wizard<br>значения<br>е кнопку "Далее", чтобы устано<br>ть", чтобы выполнить установи | а<br>вить в эту папку. І | Нажмите кнопку | E        |
|-------------------------------|----------------------------------------------------------------------------------------------------|--------------------------|----------------|----------|
|                               | Установка Sopro Imaging в:                                                                                   | у в другую папку.        |                |          |
|                               | C:\Program Files (x86)\Sopro                                                                                 | Imaging\                 |                | Изменить |
|                               |                                                                                                    |                          |                |          |
|                               |                                                                                                    |                          |                |          |
|                               |                                                                                                    |                          |                |          |
|                               |                                                                                                    |                          |                |          |
|                               |                                                                                                    |                          |                |          |
| stallShield                   |                                                                                                    |                          |                |          |

• В открывшемся диалоговом окне нажмите «Установить» для установки программы.

| 🕷 Sopro Imaging - InstallShield Wiza                                      | d                               |                   | ×          |
|---------------------------------------------------------------------------|---------------------------------|-------------------|------------|
| Готова к установке программы                                              |                                 |                   | 1          |
| Программа готова к началу установки                                       |                                 |                   |            |
| Нажмите кнопку "Установить", чтобы                                        | начать установку.               |                   |            |
| Чтобы просмотреть или изменить пар<br>кнопку "Отмена" для выхода из прогр | аметры установки, нажи<br>аммы. | ите кнопку "Назад | ". Нажмите |
| kiloniky ernena posleda io iperp                                          |                                 |                   |            |
|                                                                           |                                 |                   |            |
|                                                                           |                                 |                   |            |
|                                                                           |                                 |                   |            |
|                                                                           |                                 |                   |            |
|                                                                           |                                 |                   |            |
| InstallShield                                                             |                                 |                   |            |
|                                                                           | < Назад                         | Установить        | Отмена     |

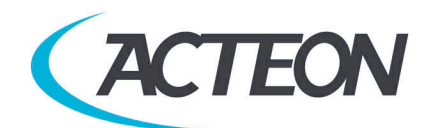

• По окончании установки нажмите «Готово»

| 📸 Sopro Imaging - InstallShield Wizard |                                                                                                    |   |
|----------------------------------------|----------------------------------------------------------------------------------------------------|---|
|                                        | Программа InstallShield Wizard<br>завершена<br>Программа InstallShield Wizard успешно установила Sopro<br>Imaging. Нажмите кнопку "Готово" для выхода из программы | L |
|                                        | < Назад Готово Отмена                                                                                                    |   |

• Откроется диалоговое окно автоматической установки выбранных ранее Драйверов. На каждый драйвер по очереди будет открываться своё окно установки. Нажимайте «Далее», а после установки нажимайте «Готово».

Мастер установки драйверов устройств

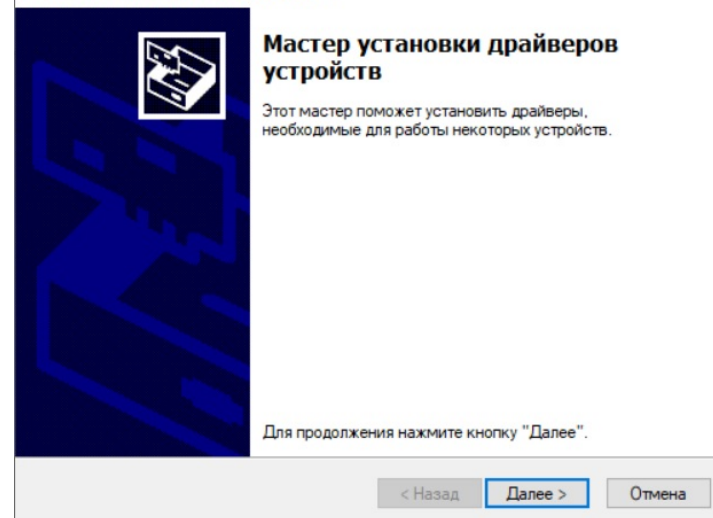

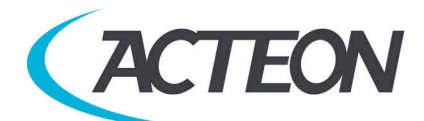

#### ВНИМАНИЕ:

Обновление Microsoft Windows № 1910 от октября 2019 года вносит ограничения в использование видеозаписывающего оборудования. Если у Вас установлено это обновление Windows выдаст следующую ошибку:

| <u>ک</u>                                   | Программа InstallShield Wizard<br>завершена<br>Программа InstallShield Wizard успешно установ<br>Imaging. Нажмите кнопку "Готово" для выхода | зила Sopro<br>из программы. |
|--------------------------------------------|----------------------------------------------------------------------------------------------------|-----------------------------|
| Мастер установки д<br>Невозмож<br>операцис | райверов устройств<br>кно выполнить DPInst.EXE на имеющей<br>онной системе.                                                                  | Кя                          |
|                                            |                                                                                                    |                             |

Необходимо нажать «ОК» и продолжить установку драйверов, после чего следовать следующим указаниям:

• Нажав «Проводник CD-ROM» войдите в каталог диска и перейдите в папку:

D:\Drivers\Drivers SOPIX generation-2\Silent Install\SINGLE\_MSI (где «D:\» - это буква Вашего CD-ROM)

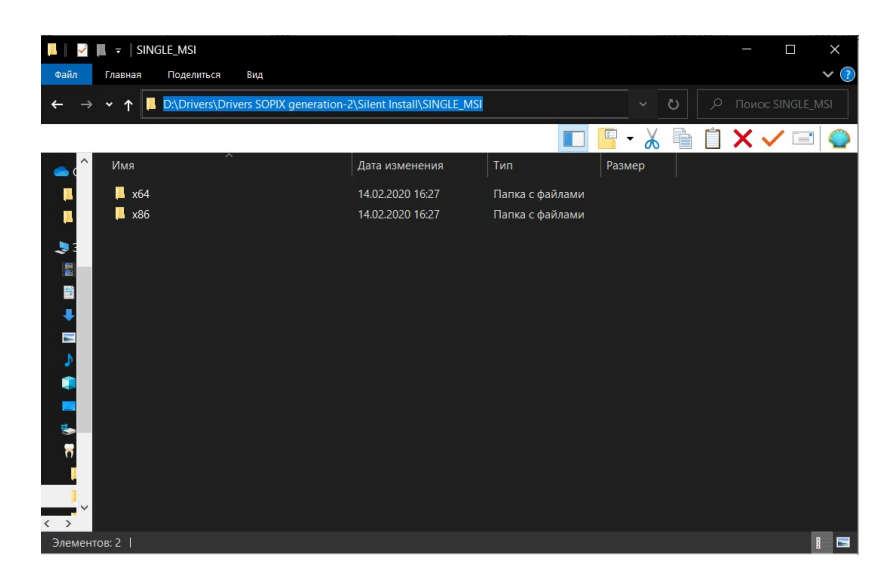

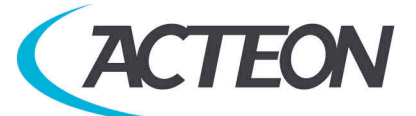

Если у Вас установлена Windows 64 bit, перейдите в папку x64. Если у Вас установлена Windows 32 bit, перейдите в папку x86.

Запустите файл «SOPIX Series Driver.exe» и следуйте указаниям инсталлятора.

Теперь установка программного обеспечения SOPRO Imaging и драйверов завершена.

#### 6.2. Установка SOPIX<sup>2</sup>

Перед установкой системы Sopix<sup>2</sup> убедитесь, что компьютер подключен к розетке с заземлением.

• Подключите Sopix<sup>2</sup> USB коннектор к компьютеру.

#### ПРЕДУПРЕЖДЕНИЕ:

Никогда не подключайте кабель USB на переднюю панель компьютера. Все дело в том, что коннекторы USB на передней панели компьютера более чувствительны к сигналу, что может привести к дисфункции системы.

Для электрической безопасности компьютер, которому подключается система, должен быть совместим со стандартом IEC 60950.

Нельзя подключать к системе кабеля кроме тех, которые производятся SOPRO. При подключении проверьте совместимость со стандартами страны, в которой данное подключение происходит.

### 7. Использование

#### 7.1. Получение снимка

Включите компьютер с установленной на него системой и активируйте ПО.

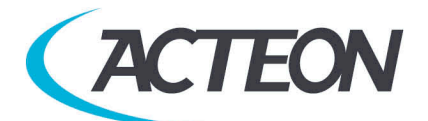

• Для активации программного обеспечения SOPRO Imaging необходимо заполнить все поля, выделенные звездочкой (\*):

| втоматическая активаци | я Активация вручную                                                                                              |   |
|------------------------|----------------------------------------------------------------------------------------------------|---|
| Текущий статус         |                                                                                                    |   |
|                        | НЕЗАРЕГИСТРИРОВАННАЯ ВЕРСИЯ, БЕЗ ЛИЦЕНЗИИ.                                                                       |   |
| Кабинет*               |                                                                                                    |   |
| Врач*                  |                                                                                                    |   |
| Адрес*                 |                                                                                                    |   |
|                        |                                                                                                    |   |
|                        |                                                                                                    |   |
| Индекс*, Город*        |                                                                                                    |   |
| Регион, Страна *       |                                                                                                    | ~ |
| Телефон                |                                                                                                    |   |
| E-mail*                |                                                                                                    | _ |
|                        | Для завершения процесса активации необходимо указать существующий адрес                                          |   |
| Местный реселлер       | N                                                                                                    | _ |
|                        | Устанавливая этот флажок, я даю согласие на получение коммерческой и<br>технической информации от SOPRO и ACTEON |   |
|                        | Поля помеченные (*) обязательны к заполнению.                                                                    |   |
| Номер лицензии         |                                                                                                    |   |
|                        | Подтверждение лицензии                                                                                           |   |

• Ключ лицензии находится на обратной стороне упаковки установочного диска SOPRO Imaging:

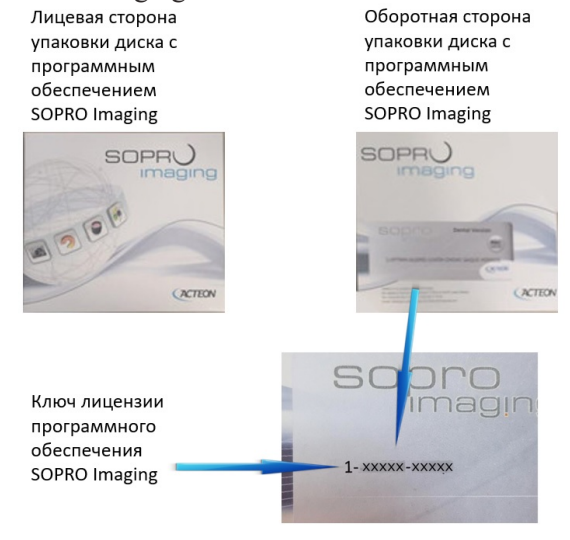

- Включите рентген-аппарат.
- Наденьте защитный чехол на сенсор.

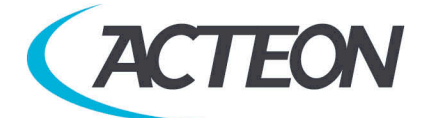

#### НА ЗАМЕТКУ:

За дальнейшей информацией обратитесь к части 7.2 «Использование защитных чехлов сенсора».

• Поместите сенсор в рот пациента параллельно линии зубов, активным элементом перпендикулярно зубу.

#### НА ЗАМЕТКУ:

При использовании набора позиционеров для сенсора, обратитесь к инструкции по этому набору.

• Пододвиньте рентген-аппарат ближе к голове пациента. Убедитесь, что коллиматор рентген-аппарата перпендикулярен сенсору.

• Включите таймер и запустите экспозицию.

Когда экспозиция закончится, снимок появится на экране.

#### 7.2. Использование защитных чехлов сенсора

Для достижения максимальной безопасности пациента необходимо надевать на сенсор одноразовые защитные чехлы.

#### ПРЕДУПРЕЖДЕНИЕ:

- Надевайте защитные чехлы на сенсор в перчатках,

- Меняйте защитные чехлы перед каждым пациентом,

- Используйте защитные чехлы, разработанные для сенсоров Sopix<sup>2</sup>,

- Храните защитные чехлы в сухом и чистом месте,

-Выбрасывайте использованные защитные чехлы вместе с другим опасным мусором,

- Не используйте напальчники.

Необходимо иметь большое количество защитных чехлов сенсора ввиду того, что Sopix<sup>2</sup> не следует использовать без них.

#### НА ЗАМЕТКУ:

Если защитный чехол сенсора порван, и сенсор Sopix<sup>2</sup> заражен, необходимо полностью дезинфицировать сенсор Sopix<sup>2</sup> и первые 40 см кабеля. Обратитесь к таблице « Обслуживание сенсора ».

### 8. Обслуживание

Система Sopix<sup>2</sup> не нуждается в особом обслуживании, если используется в соответствии с указаниями производителя. Перед использованием Sopix<sup>2</sup>, требуется провести полную процедуру дезинфекции. Любая часть Sopix<sup>2</sup>, возвращаемая производителю или дистрибьютору должна быть дезинфицирована. Любая часть Sopix<sup>2</sup>, возвращаемая от производителя, должна также быть дезинфицирована перед использованием.

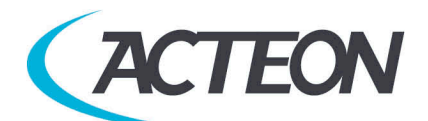

#### 8.1. Обслуживание контроллера

| Описание                         | Рекомендации                                                                                                    | Инструкции и предупреждения                                                                                                    |                      | Внимание                                                                                                    |
|----------------------------------|----------------------------------------------------------------------------------------------------|----------------------------------------------------------------------------------------------------|----------------------|----------------------------------------------------------------------------------------------------|
|                                  |                                                                                                    |                                                                                                    |                      |                                                                                                    |
| Дезинфекция и<br>обеззараживание | Поверхностный<br>спрей Septol™ без<br>альдегидов – Pierre<br>Rolland.<br>Поверхностные<br>ветоши Septol™ -<br>Pierre Rolland. | Распылить в 40 см от<br>поверхности и дать<br>высохнуть.<br>Взять ветошь и<br>тереть до видимой<br>чистоты.<br>Дать высохнуть.<br>Аккуратно закрыть<br>пачку | П<br>Не<br>промывать | Не использовать след.<br>продукты:<br>Аммониды<br>Трихлорэтилен<br>Дихлорэтилен<br>Гидрохлорид<br>аммония<br>Хлористый<br>углеводород<br>Этилен<br>Метилен<br>Кетоны<br>Риск истирания<br>пластика. |

#### 8.2. Обслуживание сенсора

| Описание                                                | Рекомендации                                                                                   | Инструкции и<br>предупреждени<br>□                                                                                                    | я                     | Внимание                                                                       |
|---------------------------------------------------------|------------------------------------------------------------------------------------------------|----------------------------------------------------------------------------------------------------|-----------------------|--------------------------------------------------------------------------------|
| Дезинфекция и обеззараживание<br>сенсора и 40 см кабеля | <ul> <li>Поверхностн<br/>ые ветоши<br/>Septol<br/>тм _<br/>Pierre<br/>Rollan<br/>d.</li> </ul> | <ul> <li>Взять ветошь<br/>и тереть до<br/>видимой<br/>чистоты.</li> <li>Дать<br/>высохнуть.</li> <li>Аккуратно<br/>закрыть<br/>пачку.</li> </ul> | ☐ Не<br>промыва<br>ть | <ul> <li>Не погружать<br/>сенсор в<br/>обеззараживащую<br/>жидкость</li> </ul> |

#### ПРЕДУПРЕЖДЕНИЕ:

Необходимо соблюдать вышеизложенные требования. См. часть 3 «Предостережения».

# 9. Послепродажное обслуживание

#### 9.1. Ограниченная ответственность

Система визиографии Sopix<sup>2</sup> была разработана для улучшения качества рентгеновских снимков, конвертирования в компьютерные данные и их хранения. Компания SOPRO не несет ответственности за использование системы не по назначению, а также за утерю данных с компьютера, и т. д.

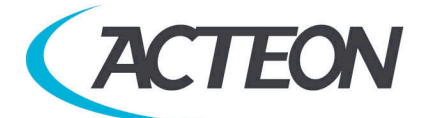

#### 9.2. Гарантии

SOPRO гарантирует отсутствие дефектов материалов и производственных дефектов в течение двух (2) лет с даты покупки. Гарантия не распространяется, если детали были изменены, модифицированы, использовались не по назначению или были нарушены условия хранения системы. За пределами Франции гарантия возможно только в том случае, если прибор был приобретен в пунктах продажи, утвержденных ACTEON Group в стране, где он будет использоваться. Компания не несет ответственности в случаях умышленного повреждения прибора, а также в форс-мажорных обстоятельствах.

#### 9.3. Проблемы и их устранение

| Проблемы                                                   | Причины                                                                                                    | Решения                                                                                                    |
|------------------------------------------------------------|----------------------------------------------------------------------------------------------------|----------------------------------------------------------------------------------------------------|
| После активации рентгена не<br>появляется снимок на экране | <ol> <li>Маленькое время экспозиции</li> <li>Неправильно расположен<br/>сенсор по отношению к<br/>рентгену.</li> <li>Ошибка рентгена</li> <li>Сенсор или контроллер не<br/>подключены</li> <li>USB кабель</li> </ol> | <ol> <li>Увеличьте время экспозиции 2.<br/>Используйте набор KERR для<br/>сенсора.</li> <li>Проверьте рентген</li> <li>Проверьте подключение<br/>сенсора к компьютеру</li> <li>Не используйте порт на<br/>передней панели</li> </ol> |
| Красная точка в окне TWAIN                                 | Проблема соединения                                                                                                    | <ol> <li>Проверьте подключение<br/>сенсора к компьютеру.</li> <li>USB порт в режиме<br/>сохранения энергии Windows.</li> </ol>                                                                                                    |
| На снимке появляются белые<br>зоны                         | Сенсор неправильно установлен относительно генератора.                                                                                                    | Используйте набор<br>позиционеров KERR для<br>сенсора.                                                                                                    |
| Снимок нечеткий или<br>размытый.                           | <ol> <li>Сенсор неправильно<br/>расположен.</li> <li>Лациент дернулся при<br/>сьемке.</li> <li>Голова рентгена не была<br/>зафиксирована</li> </ol>                                                                  | <ol> <li>Используйте набор<br/>позиционеров KERR для<br/>сенсора.</li> <li>Пациент должен быть<br/>неподвижен при съемке.</li> <li>Стабилизируйте голову<br/>рентгена.</li> </ol>                                                    |

В случае, если произошла проблема, не указанная в таблице, отправьте систему Sopix2 к дилеру ACTEON Group или департамент послепродажного обслуживания.

*ПРЕДУПРЕЖДЕНИЕ:* Запрещается проводить обслуживание третьему лицу.

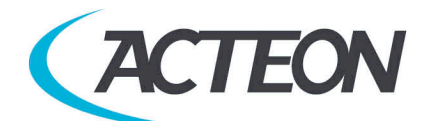

### 10. Технические характеристики:

USB Контроллер: Источник питания: через порт USB / 5V Потребление: 200 mA Длина кабеля USB: 3 м Габариты: 27.5 x 98 x 13 мм Вес: 118гр. Степень защиты: IPX0

| Сенсор Размер 1:                           | Сенсор Размер 2:                             |
|--------------------------------------------|----------------------------------------------|
| Разрешение: 25 пар линий/мм                | Разрешение: 25 пар линий/мм                  |
| Размер пикселя: 20 x 20 µm                 | Размер пикселя: 20 x 20 µm                   |
| Технология: CMOS + Оптоволокно +           | Технология: CMOS + Оптоволокно +             |
| Сцинтиллятор                               | Сцинтиллятор                                 |
| Степень защиты: ІР6                        | Степень защиты: ІРб                          |
| Длина кабеля: 70 см                        | Длина кабеля: 70 см                          |
| Внешние габариты: 39 x 25 x 5.3 мм         | Внешние габариты: 42 х 30 х 5.3 мм           |
| Габариты активной зоны: 20 x 30 мм(600мм²) | Габариты активной зоны: 26 х 34 мм (884 мм²) |
| Количество пикселей: 1.5млн (1000 x 1500)  | Количество пикселей: 2.21 млн (1300 x 1700)  |
| Рабочая среда:                             | Рабочая среда:                               |
| Температура: от + 5 до + 40°С              | Температура: от + 5 до + 40°С                |
| Влажность: от 20 до 60% RH                 | Влажность: от 20 до 60% RH                   |
| Атмосферное давление: значения не имеет    | Атмосферное давление: значения не имеет      |
|                                            |                                              |

Среда транспортировки/хранения Температура хранения: от - 40 до + 70°С Влажность: от 10 до 95% RH Атмосферное давление: от 500 hPa до 1060 hPa Не защищен от брызг (IPXO). Не создан для работы в условиях углекислого газа или огнеопасных веществ. Совместим с директивой 93/42/ЕЕС касательно мед. оборудования. Совместим со стандартом IEC60601-1.

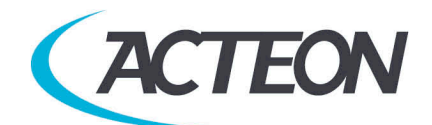